## Setting Up Page Permissions

Last Modified on 26/06/2017 9:00 am AEST

Setting up Page Permissions will allow you to set up pages that are only visible to other administrators logged into the system.

This can be useful if you are working on a piece of content or page that is not yet ready to be "live" on the website.

In order to set Page Permissions please follow the steps below:

Step 1: Log in to the back end of your website

Step 2: Navigate to the page you wish set permissions and select Edit Page

Step 3: Select Page Permissions in the drop down menu.

The following are the types of permissions:

Administrator Only - Ensure no boxes are ticked

| Dy Group     | < Global Polos | <u>_</u> | . 0       | alact Pala: | Subscribers |     | Add |
|--------------|----------------|----------|-----------|-------------|-------------|-----|-----|
| By Oroup.    | < Global Roles | C        |           | elect Nole. | Subscribers | · _ | Aut |
| e            | V              | iew Page | Edit Page | Actions     |             |     |     |
| iinistrators |                |          | 6         |             |             |     |     |
| sers         |                |          |           |             |             |     |     |
| stered Use   | ITS            |          |           |             |             |     |     |

Public View - One tick next to All Users and under View Page

| Page Details    | Permission   | ns Advan  | ced Settings |             |             |   |     |
|-----------------|--------------|-----------|--------------|-------------|-------------|---|-----|
| ilter By Group: | < Global Rol | es >      | v S          | elect Role: | Subscribers | • | Add |
| Role            |              | View Page | Edit Page    | Actions     |             |   |     |
| Administrators  |              | 6         | A            |             |             |   |     |
| All Users       |              | ~         |              |             |             |   |     |
| Desistand Line  | rs           | -         |              |             |             |   |     |

The following are permissions settings to AVOID

**Page Lock Out -** Selecting the check box once when it has already been ticked will lock you and public users out of the page, even if you are logged in as an administrator. Please do not make this setting. To clear this option and set the page as Administrator Only, tick the box again (see settings above for Administrator Only).

| ter By Group:   | < Global Roles > |        | • S       | elect Role: | Subscribers | Ŧ | Add |
|-----------------|------------------|--------|-----------|-------------|-------------|---|-----|
|                 |                  |        |           |             |             |   |     |
| Role            | Vie              | w Page | Edit Page | Actions     |             |   |     |
| Administrators  |                  | 6      |           |             |             |   |     |
| All Users       |                  | •      | 0         |             |             |   |     |
| Registered Lise | IS               | •      |           |             |             |   |     |

**Edit Page** - Ticking boxes under edit page will allow any member of the public edit your site. Please do not make this setting.

| ilter By Group: | < Global R | oles >    | ▼ Si      | elect Role: | Subscribers | * | Add |
|-----------------|------------|-----------|-----------|-------------|-------------|---|-----|
| Role            |            | View Page | Edit Page | Actions     | 8           |   |     |
| Administrators  |            |           | <b>A</b>  |             |             |   |     |
| All Users       |            |           | ~         |             |             |   |     |
| Registered Use  | rs         | ~         | ~         |             |             |   |     |

If you find that a page has disappeared when updating the page permissions, please contact us via support@imgstg.com.

## **Related Articles**